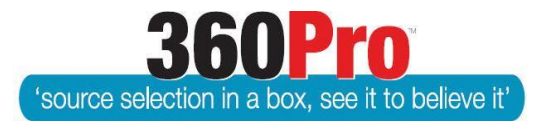

# Apet<sup>®</sup>360Pro<sup>™</sup> Procurement Portal User Guide 37

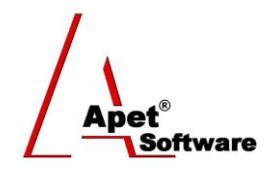

## Provider Response Report

### Overview

The Provider Export and the Provider Response Report allow the User to download copies of the Provider's submitted responses – in Excel and PDF.

The download includes a *Responses* Excel spreadsheet divided into worksheets; **'Summary'** (Job/Provider details), **'Responses'**, and there are additional worksheets (**'Equipment'**, **'Accessories'**, and/or **'Equipment Insurance'**, and/or **'Company Insurance'**) if it is a PlantHire job.

Summary tab includes Job details and Provider details who submitted a response.

| 1  | Apet*360                    | Provider's Job Export                               |  |  |  |  |
|----|-----------------------------|-----------------------------------------------------|--|--|--|--|
| 2  | Job ID                      | 10798                                               |  |  |  |  |
| 3  | Job Name                    | AT Test 170223                                      |  |  |  |  |
| 4  | Date Released               | 23/02/2017 12:30 PM                                 |  |  |  |  |
| 5  | Date Closed                 | 23/02/2017 1:00 PM                                  |  |  |  |  |
| 6  | Details                     | Request for Tender (RFT): Training Example Job test |  |  |  |  |
| 7  |                             |                                                     |  |  |  |  |
| 8  | Provider ID                 | 10691                                               |  |  |  |  |
| 9  | Provider Name               | angetest2                                           |  |  |  |  |
| 10 | Address                     | 10 Smith Street                                     |  |  |  |  |
| 11 | Suburb                      | Smithtown                                           |  |  |  |  |
| 12 | State                       | ACT                                                 |  |  |  |  |
| 13 | Postcode                    |                                                     |  |  |  |  |
| 14 | Country                     |                                                     |  |  |  |  |
| 15 | Date Responded              | 23/02/2017 12:50 PM                                 |  |  |  |  |
| 16 | Is Alternate Submission     | FALSE                                               |  |  |  |  |
| 17 |                             |                                                     |  |  |  |  |
| 18 | Provider ID                 | 10692                                               |  |  |  |  |
| 19 | Provider Name               | angetest3¼                                          |  |  |  |  |
| 20 | Address                     |                                                     |  |  |  |  |
| 21 | Suburb                      |                                                     |  |  |  |  |
| 22 | State                       |                                                     |  |  |  |  |
| 23 | Postcode                    |                                                     |  |  |  |  |
| 24 | Country                     | Australia                                           |  |  |  |  |
| 25 | Date Responded              | 23/02/2017 1:02 PM                                  |  |  |  |  |
|    | Summary Responses Equipment |                                                     |  |  |  |  |

Figure 1 'Summary' tab in Provider Export

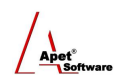

|    | Α        | В               | С        | D                   | E                                                   | F                 | G                              | Н               |
|----|----------|-----------------|----------|---------------------|-----------------------------------------------------|-------------------|--------------------------------|-----------------|
| 1  | Provid 👻 | Provider Name 👻 | Questi 🔻 | Section 👻           | Question 👻                                          | Statement 👻       | Response 👻                     | Attachments 🛛 👻 |
| 2  | 10691    | angetest2       | 75177    | Instructions        | %Interested parties are requested to download and   | Response provided |                                |                 |
| 3  | 10691    | angetest2       | 75178    | Support¼            | Contact for RFT enquiries Tenderers must direct any | Response provided |                                |                 |
| 4  | 10691    | angetest2       | 75179    | Tenderer's Details: | Business ABN:                                       | Response provided | 15079494518                    |                 |
| 5  | 10691    | angetest2       | 75180    | Tenderer's Details: | Business ACN, if applicable:                        | Not Applicable    |                                |                 |
| 6  | 10691    | angetest2       | 75181    | Tenderer's Details: | %Legal name (the name under which your business     | Response provided | Ange's company                 |                 |
| 7  | 10691    | angetest2       | 75182    | Tenderer's Details: | Trading Name (Name or title under which you trade   | Response provided | Ange's Company                 |                 |
| 8  | 10691    | angetest2       | 75183    | Tenderer's Details: | Legal entity type of your business:                 | Company           | (no comments permitted)        |                 |
| 9  | 10691    | angetest2       | 75184    | Tenderer's Details: | Postal Address1:                                    | Response provided | 12 Smith Street                |                 |
| 10 | 10691    | angetest2       | 75185    | Tenderer's Details: | Postal Address2:                                    | Not Applicable    |                                |                 |
| 11 | 10691    | angetest2       | 75186    | Tenderer's Details: | Suburb/Town                                         | Response provided | Smithtown                      |                 |
| 12 | 10691    | angetest2       | 75187    | Tenderer's Details: | State                                               | Response provided | ACT                            |                 |
| 13 | 10691    | angetest2       | 75188    | Tenderer's Details: | Postcode                                            | Response provided | 2602                           |                 |
| 14 | 10691    | angetest2       | 75189    | Tenderer's Details: | Email Address                                       | Response provided | awright@langeconsutling.com.au |                 |
| 15 | 10691    | angetest2       | 75190    | Tenderer's Details: | Website                                             | Response provided | www.langeconsulting.com.au     |                 |

Figure 2 'Responses' tab showing the Provider ID number, Povider Name, Question ID number, Section Name, Question Name, Statement chosen, text Response, and the file name for any documents the Provider attached

360Pro Users have two ways of exporting a copy of the Provider's responses; via the download icon on the Job Management page (*Provider Export*) or via the *Provider Response Report* within the Reports function.

By default, the **Provider Export** will export a copy of <u>all</u> Providers who submitted a response and their text box responses will all be in the <u>one</u> *Responses* spreadsheet (see instructions below).

If you want to export a copy of all Providers' responses OR a copy of a single/individual Provider, you can do that via the *Provider Response Report*. Downloading one Provider at a time will mean only that provider's response will be in the *Responses* spreadsheet and/or PDF report (see instructions below).

#### Provider Export

On the Job Management page, there is a folder icon with a sideways arrow. Clicking on the icon will start the process of compiling the export.

| Job Management                                                    |        |                    |                    |              |                  |
|-------------------------------------------------------------------|--------|--------------------|--------------------|--------------|------------------|
| <ul> <li>Enter Job Name</li> <li>Include Archived Jobs</li> </ul> | Search |                    |                    |              |                  |
| Job Name                                                          |        | Release Date       | Closing Date       | Date Awarded | Export           |
| test170524                                                        |        | 24-May-17 02:00 PM | 25-May-17 08:00 PM |              | <b>₽</b>         |
| <u>test170525a</u>                                                |        | 25-May-17 09:00 AM | 25-May-17 08:00 PM |              | <b>₽</b> Ω<br>−D |

Figure 3 Download Provider export

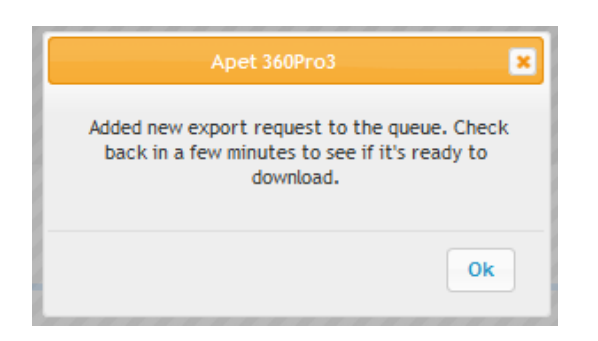

Figure 4 Notification to Users letting them know the export is compiling

When the export has finished compiling (it may take a few minutes), click on icon with the **downwards** arrow

The export folder will contain:

- Responses Excel spreadsheet and pdf file
- Individual folders for each Provider. These folders will have a folder within them titled Response
   Docs and each Response Docs folder will contain the documents the Provider
   attached/submitted.
- If the job allowed alternative submissions, Providers who submitted an alternative tender will have the job ID and submission number after their provider name (i.e. alt 10825.1)
- Job Docs folder for any Job supporting documents
- Addenda Docs folder for any addenda documents sent out
- Evaluator Uploaded Docs for any documents have been uploaded by the Job Manager on the Provider's behalf

| Name ^                      | Туре                       | Compressed size | Password | Size  | Ratio | Date modified      |
|-----------------------------|----------------------------|-----------------|----------|-------|-------|--------------------|
| angetest2                   | File folder                |                 |          |       |       |                    |
| angetest2 (alt 10825.1)     | File folder                |                 |          |       |       |                    |
| angetest4                   | File folder                |                 |          |       |       |                    |
| Job Docs<br>Addenda Docs    | File folder<br>File folder |                 |          |       |       |                    |
| 🗌 📙 Evaluator Uploaded Docs | File folder                |                 |          |       |       |                    |
| Responses                   | Microsoft Excel Worksheet  | 10 KB           | No       | 12 KB | 14%   | 11/07/2017 9:52 AM |

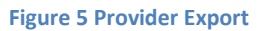

Within the Provider's Response Docs folder, the file names of their attachments will be automatically prefixed with the Question ID number that document was attached to within their response and the Provider ID.

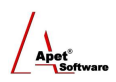

|   | > AppData > Local > Temp > Apet 360Pro - Provider's Job Export-3 > angetest2 > Response Docs |                         |                 |          |  |  |  |  |
|---|----------------------------------------------------------------------------------------------|-------------------------|-----------------|----------|--|--|--|--|
| ב | Name                                                                                         | Туре                    | Compressed size | Password |  |  |  |  |
|   | 🖶 Q-76483 10691 Test document                                                                | Microsoft Word Document | 8 KB            | No       |  |  |  |  |
|   | 📲 Q-76488 10691 Test document                                                                | Microsoft Word Document | 8 KB            | No       |  |  |  |  |

Figure 6 Question ID and Provider ID numbers will automatically be prefixed to the file name

As mentioned above, downloading the Provider Export from the Job Management page will export a copy of <u>all</u> Providers who submitted a response (and their responses will all be in the <u>one</u> *Responses* Excel spreadsheet and pdf). If you want to download a single/individual Provider's response, you can do that via the Provider Response Report.

The box with the **red cross** deletes that version of the export file (if you delete the file, you'll be able to export it again by following steps above)

| test170523 31-May-17 08:00 PM 30-Jun-17 05:00 PM | <u>م</u> د<br>ب<br>م |
|--------------------------------------------------|----------------------|
|--------------------------------------------------|----------------------|

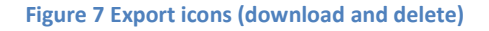

#### Provider Response Report

The Provider Response Report will provide you with the same files as the **Provider Export**, but you have the option to download **all** Providers or to download an **individual** Provider's response. Clicking on the icon within the **red box** will download **all** providers (in exactly the same format as the **Provider Export** discussed above).

Clicking on the icons within the yellow box will download each Provider's responses individually.

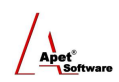

| Report<br>Provider Respon | se                            |        |
|---------------------------|-------------------------------|--------|
| Job Location testin       | g 170428 🗸 🗸                  |        |
| Provider ID               | Provider Name                 | Export |
| 10713                     | Ange45 (t/a "Ange's company") | -Ð     |
| 10691                     | angetest2                     | -Ð     |
| Exit                      |                               |        |
|                           |                               |        |
|                           |                               |        |
|                           |                               |        |
|                           |                               |        |

#### Figure 8 Provider Response Report

When downloading an individual Provider's response, the folder will contain:

- Responses spreadsheet this spreadsheet will only contain that particular Provider's text box responses
- Responses PDF this file will only contain that particular Provider's text box responses
- A folder with the Provider's name. This folder will have a folder within it titled Response Docs and the Response Docs folder will contain the documents attached/submitted by the Provider.
- Job Docs folder for any Job supporting documents
- Addenda Docs folder for any addenda documents sent out
- Evaluator Uploaded Docs for any documents uploaded by the Job Manager on that Provider's behalf.

As with the Provider Export, the **downwards** arrow icon enables you to download the export again and the box with the **red cross** deletes that version of the export file (if you delete the file, you'll be able to export it again by following steps above)

#### Exporting a copy of the Awardee's response

After a job is awarded, you can export a copy of the awardee's response via the folder icon with the sideways arrow on the Job Info tab for the completed job.

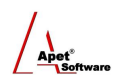

|             |         |                         |             |                     | Apet <sup>®</sup><br>Software |
|-------------|---------|-------------------------|-------------|---------------------|-------------------------------|
|             | Awardee | Date Awarded            | Reason      | Internal Comments   | External Comments             |
| Awarded To: | Bella   | 09-Aug-2016<br>03:31 PM | Availabilty | chosen for best VFM | this is your feedback         |
|             | Ð       |                         |             |                     |                               |

Figure 9 Exporting a copy of the Awardee's response via the Job Info tab.